# **User Manual for Barat Ghar Booking Process**

#### \*Important Guidelines

- Use **Debit Card** or **Internet Banking** for payment.
- **Caution:** Do not use the NEFT option for payment.

### **Step-by-Step Instructions**

#### Step 1: Visit the NDMC Barat Ghar Website

- 1. Open your preferred web browser.
- 2. Go to the official NDMC Barat Ghar Booking Application: https://online.ndmc.gov.in/baratgharres/

#### **Step 2: Check Availability**

Before registering, confirm if the desired Barat Ghar is available on your chosen date.

1. On the homepage, locate the "Quick Check Availability" option in the menu bar and click on it.

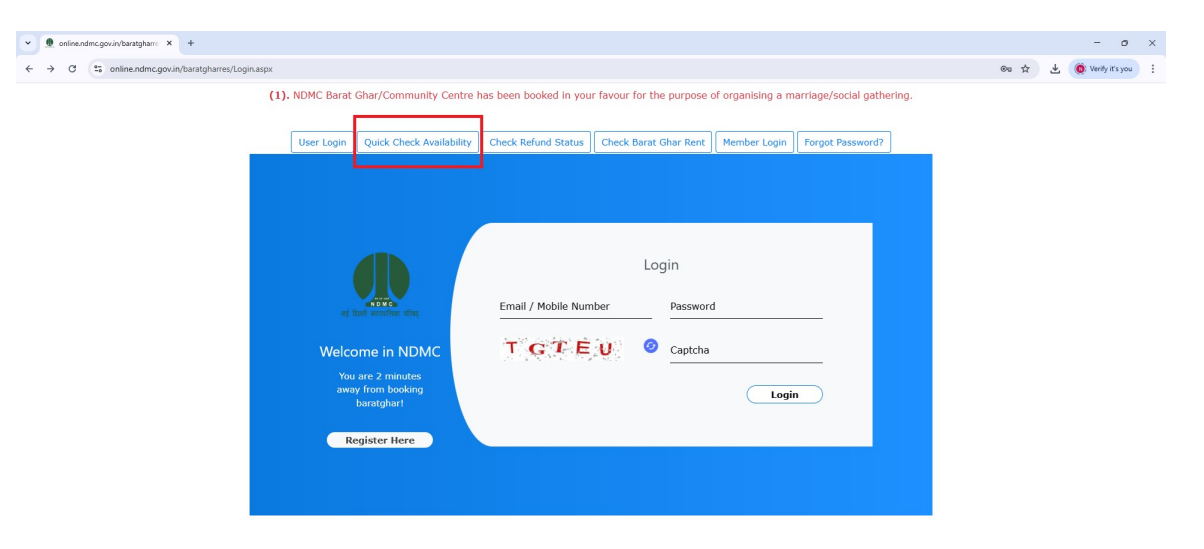

- 2. Enter the following details:
  - Name of the Barat Ghar.
  - Month and year for booking.

3. Click **Submit** to check availability.

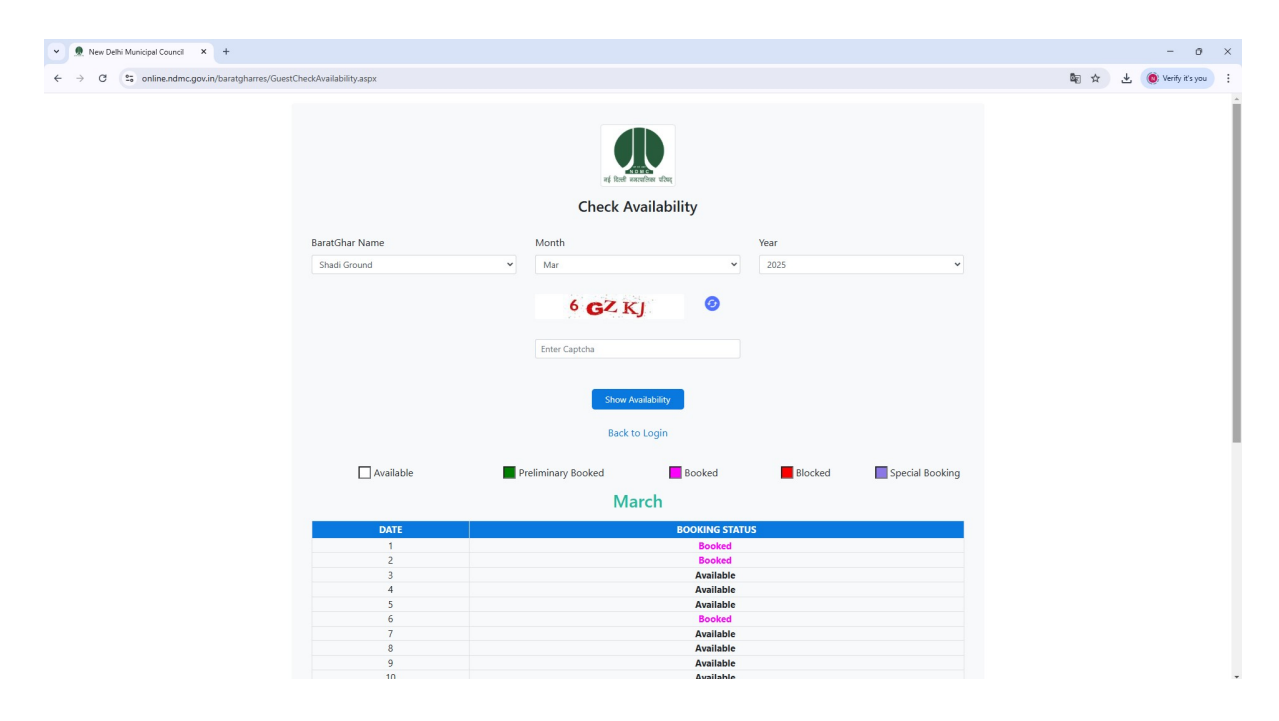

### **Step 3: Register on the Portal**

- 1. Go to the NDMC Barat Ghar Booking Portal: https://online.ndmc.gov.in/baratgharres/
- 2. Click on Register Here.

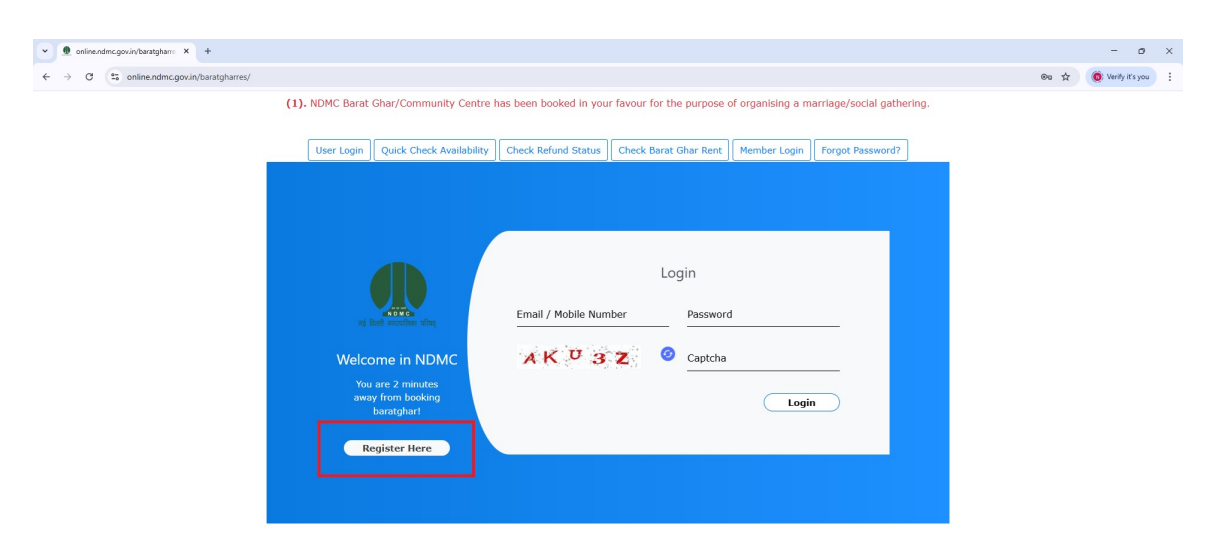

3. Fill in the required details and complete the registration process.

| 💌 👲 New Delhi Municipal Council 🗙 +                                                                                                    |                                                                                                    |                                                                                                    | - o                                | ×  |
|----------------------------------------------------------------------------------------------------|----------------------------------------------------------------------------------------------------|----------------------------------------------------------------------------------------------------|------------------------------------|----|
| ← → C S online.ndmc.gov.in/baratgharres/Register.aspx                                                                                                    |                                                                                                    |                                                                                                    | 🕫 🛧 🔞 Verity it's you              | :  |
| (1). NDMC Barst Ghar/Community Cent<br>(2). In view of the GNCTD order and the advisory issued by th Goxt. of India, Ministry of Health and Family<br>persons to | re has been booked in your favour for the pu<br>Welfare, you are requested to restrict the gat<br>prevent and control the outbreak of epidemic | rpose of organising a maniage/social gathering.<br>hering to the barest minimum possible in case of maniage. In case of other fun<br>disease <b>COVID-19</b> . | ction it should be not more then 2 | 20 |
|                                                                                                    | Register For Bar<br>If you are existing user t                                                                                                 | ratGhar Booking<br>han you can go for Login                                                                                                    |                                    |    |
|                                                                                                    | Vikas                                                                                                    | Kumar                                                                                                    |                                    |    |
| Welcome in<br>NDMC                                                                                                    | v/kasivumut@gmail.com                                                                                                    | ® Male ○ Female                                                                                                    |                                    |    |
| You are 2 minutes away<br>from booking baratghart                                                                                                    | What is your First Pet Name?                                                                                                    |                                                                                                    |                                    |    |
|                                                                                                    | । सन्दर्भ वृत् वृत्रवृत्                                                                                                    | 35345                                                                                                    |                                    |    |
| Login                                                                                                    |                                                                                                    |                                                                                                    |                                    |    |
|                                                                                                    | CNJ NN Ø                                                                                                    | 40872                                                                                                    |                                    |    |
|                                                                                                    | If you don't get the otp, please click on the generate<br>button again<br>Resend                                                               | Register                                                                                                    |                                    |    |
|                                                                                                    |                                                                                                    | Quick Check Availability                                                                                                    |                                    |    |
|                                                                                                    |                                                                                                    |                                                                                                    |                                    |    |
|                                                                                                    |                                                                                                    |                                                                                                    |                                    |    |

4. Login using your Mobile Number/Email and Password.

| ~      |                                                                                                    | - 0 ×                        | 2 |
|--------|----------------------------------------------------------------------------------------------------|------------------------------|---|
| ←      | + > O (t online.ndmc.gov.in/baratgharres/Login.apx                                                                                                    | 👓 🛧 🄞 Verify it's you        |   |
| ~<br>~ | vitreadrocegouideestights: X v v | – 0 ≻<br>®a ☆ (6 Week/Kyou 1 |   |
|        | away Hont Booking<br>Login<br>Register Here                                                                                                    |                              |   |
|        |                                                                                                    |                              |   |

5. You will be redirected to your **Dashboard**.

## **Step 4: Start the Booking Process**

1. On the dashboard, click **New Booking**.

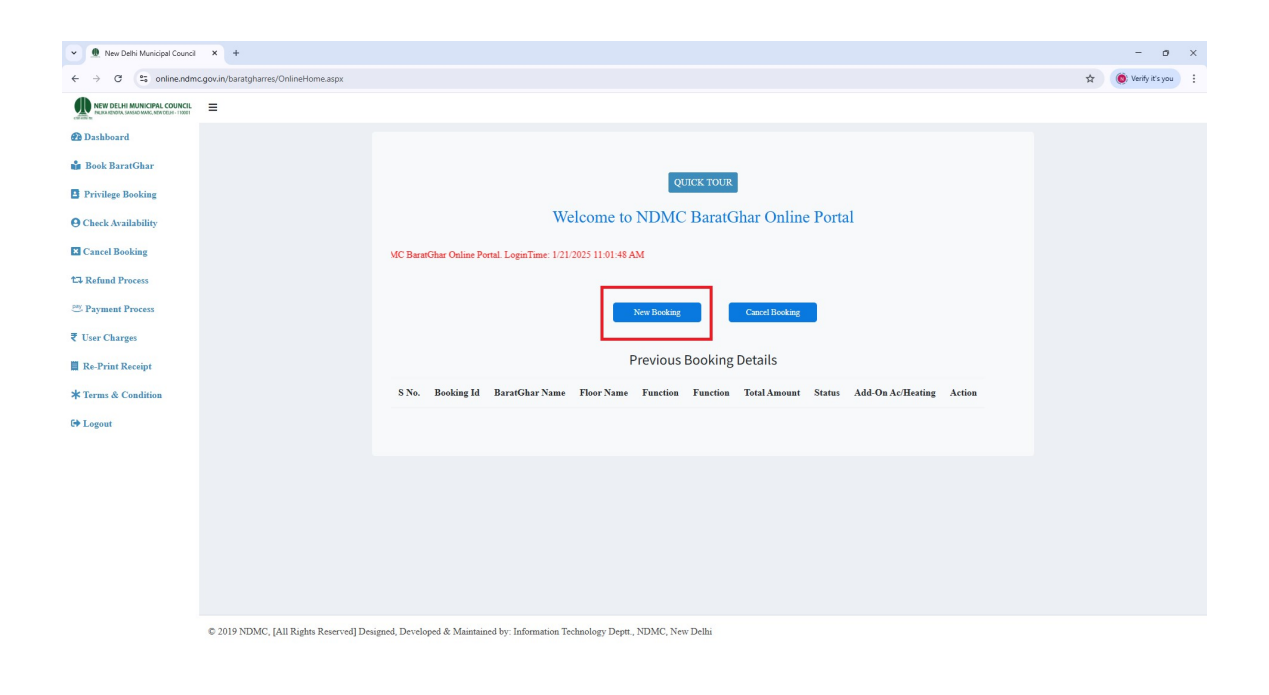

### **Step 5: Accept Terms and Conditions**

- 1. Carefully read the Terms and Conditions.
- 2. Select the I Agree checkbox.
- 3. Click Submit.

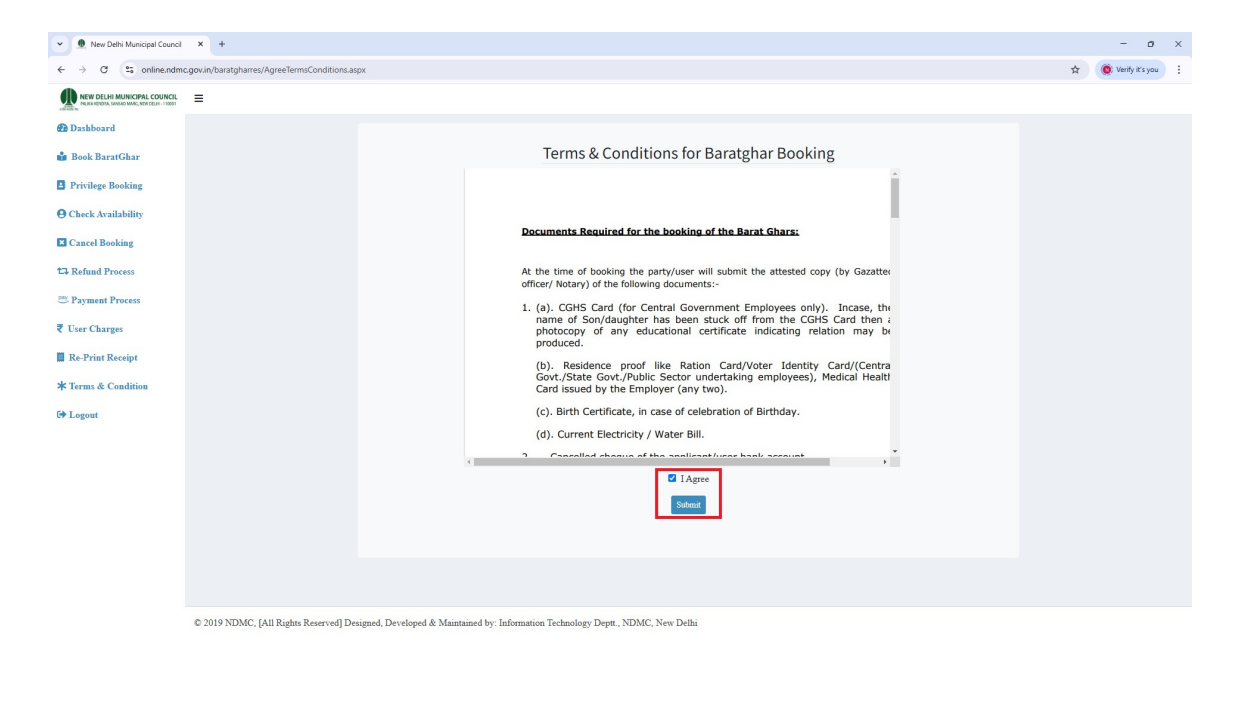

**Step 6: Select Booking Type** 

1. Choose the **Booking Type** from the available options and provide the required details.

#### 2. Click Submit.

| New Delhi Municipal Council                                              | × +                                         |                                                                        |                      | - o ×                 |
|--------------------------------------------------------------------------|---------------------------------------------|------------------------------------------------------------------------|----------------------|-----------------------|
| $\leftrightarrow$ $\rightarrow$ C S online.ndm                           | c.gov.in/baratgharres/OnlineHomePageBook.as | px                                                                     |                      | 🖈 🧕 🔘 Verify it's you |
| NEW DELHI MUNICIPAL COUNCIL<br>INUKA KENDA SANSAD MARC, KEN DELI - 11001 | =                                           |                                                                        |                      |                       |
| 🙆 Dashboard                                                              |                                             |                                                                        |                      |                       |
| 🍰 Book BaratGhar                                                         |                                             | Booking Type:                                                          | OEmployee of NDMC    |                       |
| Privilege Booking                                                        |                                             | booking type.                                                          | OEx-Employee of NDMC |                       |
| O Check Availability                                                     |                                             |                                                                        | ONDMC Area Resident  |                       |
| Cancel Booking                                                           |                                             |                                                                        |                      |                       |
| 17 Refund Process                                                        |                                             |                                                                        |                      |                       |
| 💯 Payment Process                                                        |                                             |                                                                        |                      |                       |
| ₹ User Charges                                                           |                                             |                                                                        |                      |                       |
| Re-Print Receipt                                                         |                                             |                                                                        |                      |                       |
| * Terms & Condition                                                      |                                             |                                                                        |                      |                       |
| C Logout                                                                 |                                             |                                                                        |                      |                       |
|                                                                          |                                             |                                                                        |                      |                       |
|                                                                          |                                             |                                                                        |                      |                       |
|                                                                          |                                             |                                                                        |                      |                       |
|                                                                          |                                             |                                                                        |                      |                       |
|                                                                          |                                             |                                                                        |                      |                       |
|                                                                          |                                             |                                                                        |                      |                       |
|                                                                          | © 2019 NDMC, [All Rights Reserved] Det      | signed, Developed & Maintained by: Information Technology Deptt., NDM0 | C, New Delhi         |                       |

3. Enter the OTP sent to your registered mobile/email and click **Submit**.

| New Dethi Municipal Council                                            | a x +                                                                                                    | - o ×               |
|------------------------------------------------------------------------|----------------------------------------------------------------------------------------------------|---------------------|
| ← → C to online.ndm                                                    | Imcgoxin/baratgharres/OnlineHomePageBook.aspx                                                                         | 🖈 🔞 Verify it's you |
| NEW DELHI MUNICIPAL COUNCIL<br>NAKA KIDEBA SAKAD MAR, NEW COUR- 1 1001 | t ≡                                                                                                    |                     |
| 🙆 Dashboard                                                            |                                                                                                    |                     |
| 🍰 Book BaratGhar                                                       | Enter OTD The second                                                                                                  |                     |
| Privilege Booking                                                      | Annu VII Ziner op                                                                                                    |                     |
| • Check Availability                                                   | Solvait                                                                                                    |                     |
| Cancel Booking                                                         | Your otp will be expired in 1 Minitues 50 Seconds                                                                     |                     |
| 17 Refund Process                                                      | Otp has been sent on your registered phone number which is ending with XXXXXXX $_{f}$ / $=_{1}$                       |                     |
| 🔤 Payment Process                                                      |                                                                                                    |                     |
| ₹ User Charges                                                         |                                                                                                    |                     |
| 📕 Re-Print Receipt                                                     |                                                                                                    |                     |
| <b>*</b> Terms & Condition                                             |                                                                                                    |                     |
| G Logout                                                               |                                                                                                    |                     |
|                                                                        |                                                                                                    |                     |
|                                                                        |                                                                                                    |                     |
|                                                                        |                                                                                                    |                     |
|                                                                        |                                                                                                    |                     |
|                                                                        |                                                                                                    |                     |
|                                                                        |                                                                                                    |                     |
|                                                                        |                                                                                                    |                     |
|                                                                        | © 2019 NDMC, [All Rights Reserved] Designed, Developed & Maintained by: Information Technology Deptt, NDMC, New Delhi |                     |

- 4. Select the Barat Ghar name, date, and time for your booking.
- 5. Click **Show Status** to view availability.
- 6. Click **Book Now** to proceed.

| New Delhi Municipal Council × +     |                                                                            |                                       |                    |          | - a >               |
|-------------------------------------|----------------------------------------------------------------------------|---------------------------------------|--------------------|----------|---------------------|
| ← → C ≤ online.ndmc.gov.in/baratgha | rres/OnlineBookingNext.aspx?EmpC=0abpVL3zhWYyPgssFPM7jA%3d%3d&Num          | n=jJOtHsRVwYECOhoi8c69dA%3d%3d        |                    |          | 🛠 🌘 Verify it's you |
| NEW DELHI MUNICIPAL COUNCIL         |                                                                            |                                       |                    |          |                     |
| 孢 Dashboard                         |                                                                            |                                       |                    |          |                     |
| 🏜 Book BaratGhar                    |                                                                            |                                       |                    |          |                     |
| Privilege Booking                   | a more a more service                                                      |                                       |                    |          |                     |
| 9 Check Availability                | Appreation form [[11]18/349 for N(1)                                       | N.                                    |                    |          |                     |
| Cancel Booking                      | Booking Category                                                           |                                       |                    |          |                     |
| 🖙 Refund Process                    | SOCIAL                                                                     | *                                     |                    |          |                     |
| 🕮 Payment Process                   | Function Description                                                       | BaratGhar Name                        |                    |          |                     |
| ₹ User Charges                      | Marriage                                                                   | ✓ Shadi Ground                        | ~                  |          |                     |
| Re-Print Receipt                    | Booking From<br>08-Mar-2025                                                | Book                                  | ing To<br>far-2025 |          |                     |
| ≰ Terms & Condition                 |                                                                            |                                       |                    |          |                     |
| 🗘 Logout                            |                                                                            | Down Dates                            |                    |          |                     |
|                                     |                                                                            | Show Status                           |                    |          |                     |
|                                     |                                                                            |                                       |                    |          |                     |
|                                     | Booking Date                                                               | BaratGhar Name                        | Status             | Action   |                     |
|                                     | 3/8/2025                                                                   | Shadi Ground                          | Available          | Book Now |                     |
|                                     |                                                                            |                                       |                    |          |                     |
|                                     |                                                                            |                                       |                    |          |                     |
|                                     |                                                                            |                                       |                    |          |                     |
| © 2019 NDM                          | C [All Rights Reserved] Designed Developed & Maintained by Information     | n Technology Dentt NDMC New Delhi     |                    |          |                     |
| © 2019 NDM                          | c. Pair ragins reserved i resigned, reveloped & Maintained by, information | a recanology pepu., replac, ivew pein |                    |          |                     |

## **Step 7: Complete the Booking Form**

- 1. Fill out all the required details in the booking form.
- 2. Upload the necessary documents and photographs as specified.

| al Council × +                                                               |                                                                                        |                                                                                                |                                                                     |                                 |     |  |
|------------------------------------------------------------------------------|----------------------------------------------------------------------------------------|------------------------------------------------------------------------------------------------|---------------------------------------------------------------------|---------------------------------|-----|--|
| nline.ndmc.gov.in/baratgharres/OnlineBookingNext.aspx?EmpC=0abpVL3zhWYyPgssI | PM7jA%3d%3d&Num=jJOtHsRV                                                               | wYECOhoiBc69dA%3d%3d                                                                           |                                                                     |                                 | @ ☆ |  |
|                                                                              | Booking Date<br>3/8/2025                                                               | BaratChar Name                                                                                 | States<br>Available                                                 | Action<br>Book Now              |     |  |
|                                                                              |                                                                                        |                                                                                                |                                                                     | The first 1 of the              |     |  |
| Booking                                                                      | Form:                                                                                  |                                                                                                |                                                                     |                                 |     |  |
| Vikas Koma                                                                   | r                                                                                      | H-156, Tohtoy Marg                                                                             | New Delhi                                                           |                                 |     |  |
| 110001                                                                       |                                                                                        | 000000                                                                                         |                                                                     |                                 |     |  |
| Application I                                                                | late                                                                                   | BaratGhar Name                                                                                 | Booking-Date From                                                   |                                 |     |  |
| 1/21/2025                                                                    |                                                                                        | Shadi Ground                                                                                   | 08-Mar-2025                                                         |                                 |     |  |
| Beoking-Date                                                                 | То                                                                                     | BaratGhar Status                                                                               | AC Type                                                             |                                 |     |  |
| 08-Mar-202                                                                   | 5                                                                                      | Available                                                                                      | Non AC                                                              | ~                               |     |  |
| Selec Opion<br>- Yes No<br>Select Address J                                  | roof                                                                                   | Select Identity Proof                                                                          | Total Booking Days                                                  |                                 |     |  |
| Electricity Bil                                                              | •                                                                                      | Driving License 🗸                                                                              | For 1 Day                                                           |                                 |     |  |
| Upload Address<br>Choose File                                                | Document                                                                               | Upload Identity Document<br>Choose File testpdf.pdf                                            | Upload Recent Photo<br>Choose File test_photo                       | graph.webp                      |     |  |
| Fleare upload i<br>pdf format                                                | ie scanned copy of above documents in                                                  | Please upload the scanned copy of above documents in<br>.pdf.format                            | Please uplead the recent pl<br>JPEG, JPG or PNG format              | hato of bride or groom in<br>t  |     |  |
| Relation with Br                                                             | ide or Groom                                                                           | Uplead Identity Document (Bride Or Groom)                                                      | Upload Employee Id Card                                             |                                 |     |  |
| Sos                                                                          | v                                                                                      | Choose File Sentpdf.pdf<br>Please upload the scanned copy of above documents in<br>.pdf.format | Choose File testpdf pdl<br>Pleaze upload the zcanned<br>.pdf/format | f<br>copy of above documents in |     |  |
| Warning<br>Note: Acc                                                         | Please enter the correct details to get yo<br>count details should be match with books | our refund.<br>nig person name.                                                                |                                                                     |                                 |     |  |
|                                                                              |                                                                                        |                                                                                                |                                                                     |                                 |     |  |

**Step 8: Provide Account Details** 

- 1. Enter your **bank account details** for refund purposes.
- 2. Ensure the account belongs to the individual making the booking.

| Account Holder Name                                                                                                    | Address                                                                                                    | Father Name                                                                                                    |  |  |  |
|----------------------------------------------------------------------------------------------------|----------------------------------------------------------------------------------------------------|----------------------------------------------------------------------------------------------------|--|--|--|
| Vikas Kumar                                                                                                    | H-501, Tolstoy Marg, New Delhi                                                                                                    | Vishal Kumar                                                                                                    |  |  |  |
| Mohila Numbar                                                                                                    | Bank Account Tune                                                                                                    | Bank Nama                                                                                                    |  |  |  |
| 00000000                                                                                                    | Swine Account                                                                                                    | STATE BANK OF DIDIA                                                                                                    |  |  |  |
| Bank Account Number                                                                                                    | Bank Address                                                                                                    | IFSC Code                                                                                                    |  |  |  |
| 0120436789                                                                                                    | C-Block, Jankapuri, New Delhi                                                                                                    | SBIN0030262                                                                                                    |  |  |  |
| Nerration                                                                                                    | 10                                                                                                    |                                                                                                    |  |  |  |
| A THE RELEVAN                                                                                                    |                                                                                                    |                                                                                                    |  |  |  |
| 90231                                                                                                    |                                                                                                    |                                                                                                    |  |  |  |
| Undertaking<br>• No noise pollution, such as load band, fire or<br>• Domanilag of trans, loading of fourther in<br>• Domanilag of trans, loading of fourther in<br>• I frang to boing in fouring of transmit<br>• I frang to boing in fouring of transmit<br>• No al coholic dirinks with the service in or area<br>• No al coholic dirinks with the service of a set<br>• No al coholic dirinks with the service of a set<br>• No al coholic dirinks with the service of a set<br>• No al coholic dirinks with the service of a set<br>• No al coholic dirinks with the service of the set<br>• No al coholic dirinks with the service of the set<br>• No al coholic dirinks with the service of the set<br>• No al coholic dirinks with the service of the set<br>• No al coholic dirinks with the service of the set<br>• No al coholic dirinks with the service of the set<br>• No al coholic dirink with the service of the set<br>• No al coholic dirink with the service of the set<br>• No al coholic dirink with the service of the set<br>• No al coholic dirink with the service of the service of the set<br>• No al coholic dirink with the service of the set<br>• No al coholic dirink with the service of the set<br>• No al coholic dirink with the service of the set<br>• No al coholic dirink with the service of the set<br>• No al coholic dirink with the service of the set<br>• No al coholic dirink with the set<br>• No al coholic dirink with the set<br>• No al | ackers, D.h. music etc. shall not be used between 1000 Ph<br>main and all other activities of them tables would be tau-<br>ter of Control and Photometry of Control of Control<br>of Control and Photometry of Control of Control<br>of the Barcillan.<br>booking policy as displayed on NDMC Website<br>of vicidities of any of these conditions shall lead to tratement of<br>CONTA | M to 06-00 AM.<br>ed out only after 66:00 AM.<br>Difficulture<br>the security amount will be forfinited and 10 times that<br>the forfinites of security deposit along with the legal action |  |  |  |

## Step 9: Submit and Make Payment

- 1. Click **Submit** to finalize your booking.
- 2. Make the payment using **Debit Card** or **Internet Banking**.
  - **Note:** NEFT payments are not accepted.